## ASICOMP.COM

**Portal > Knowledgebase > ASI SmartBooks Knowledgebase > Accounting >** How Do You Research A/P out of balance in Control Account Reconcile?

How Do You Research A/P out of balance in Control Account Reconcile?

Tammy Mason - 2022-07-19 - in Accounting

## How Do You Research A/P out of balance in Control Account Reconcile?

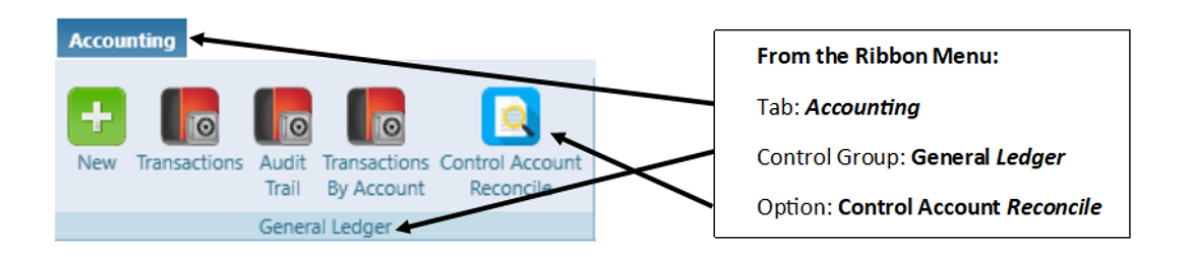

**Explanation:** In the following example, the Accounts Payable is out of balance.

Click hyperlink in **General Ledger** column for **Accounts Payable**.

| ontrol Account Reconciliation 🗯 |                              |                     |              |                    |              |              |  |  |  |
|---------------------------------|------------------------------|---------------------|--------------|--------------------|--------------|--------------|--|--|--|
| This Fiscal Yea                 | ar 🔽 🌐                       | Search              |              |                    |              |              |  |  |  |
| Number 🍸                        | Description 🏹                | Туре                | 🕇 Status 🛛 🍸 | General Ledger 🏾 🍸 | Open 🍸       | Difference 🏹 |  |  |  |
| 116                             | Accounts Receivable          | Accounts Receivable | Active       | \$8,486.62         | \$8,504.21   | (\$17.59)    |  |  |  |
| 117                             | Unallocated Receipts         | Accounts Receivable | Active       | \$0.00             | \$0.00       | \$0.00       |  |  |  |
| 124                             | Finance Charge Receivable    | Accounts Receivable | Active       | \$0.00             | \$0.00       | \$0.00       |  |  |  |
| 132                             | Advance on Purchases         | Other Current Asset | Active       | \$39.75            | \$39.75      | \$0.00       |  |  |  |
| 134                             | Unpaid Pending Advances      | Other Current Asset | Active       | \$0.00             | \$0.00       | \$0.00       |  |  |  |
| 135                             | Drop Ship Merchandise        | Inventory           | Active       | (\$3,152.69)       | (\$3,152.69) | \$0.00       |  |  |  |
| 136                             | Inventory                    | Inventory           | Active       | \$0.00             | \$0.00       | \$0.00       |  |  |  |
| 137                             | Inventory Owned By Customers | Inventory           | Active       | \$0.00             | \$0.00       | \$0.00       |  |  |  |
| 143                             | Prepaid Freight              | Other Current Asset | Active       | (\$160.23)         | (\$160.23)   | \$0.00       |  |  |  |
| 204                             | Accounts Payable             | Current Liability   | Active       | (\$1,795.84)       | (\$2,008.82) | \$212.98     |  |  |  |
| 212                             | Accrued Commissions Pay      | Current Liability   | Active       | (\$877.10)         | (\$922.35)   | \$45.25      |  |  |  |
| 244                             | Customer Deposits            | Current Liability   | Active       | \$0.00             | \$0.00       | \$0.00       |  |  |  |

A new tab will open labeled General Ledger Transactions. Modify the custom date to be "First Known" (00/00/00) through 12/31/19 (the date you are trying to balance to). Click **Save.** 

| General Ledger Transactions 🙁 |                         |          |  |  |  |  |
|-------------------------------|-------------------------|----------|--|--|--|--|
| Custom 💌                      |                         | Search   |  |  |  |  |
| Number 🍸                      | Custom - Dates Selected | $\times$ |  |  |  |  |
| 204                           | Start First Known       | <u>م</u> |  |  |  |  |
| 204                           | End 2/28/2019           |          |  |  |  |  |
| 204                           | Save                    | ear      |  |  |  |  |
| 201                           |                         |          |  |  |  |  |

Group the List by Vendor (since we are looking for Accounts Payable out of balance) .

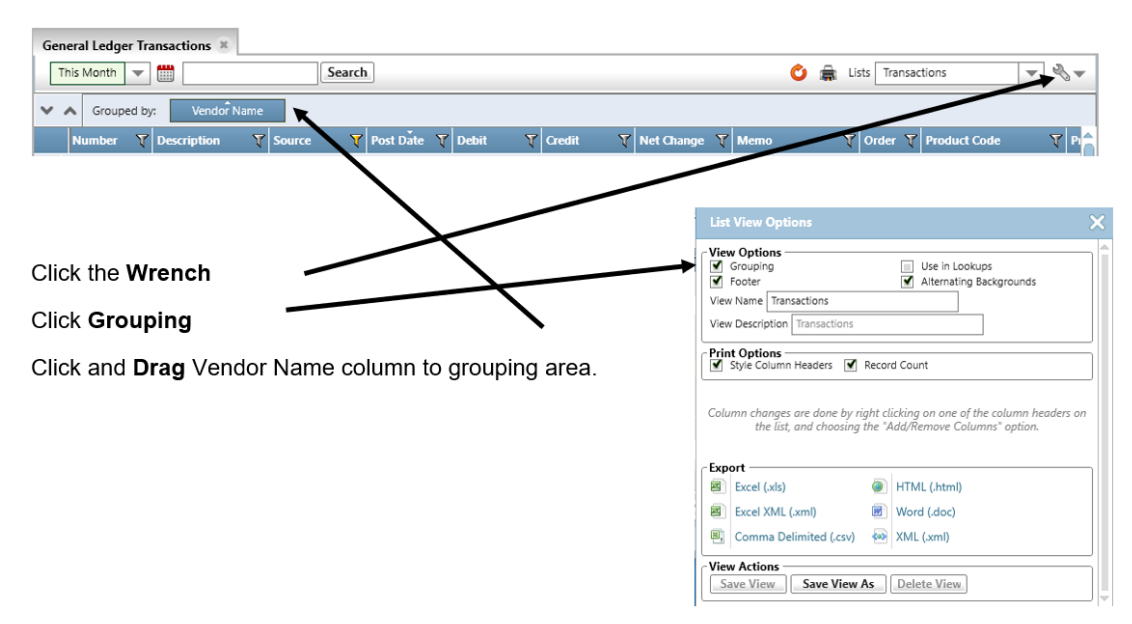

4. Start by looking at Vendor 0 (zero) (transactions without vendor numbers). You could have conversion transactions with the source of Payables-New and Ledger. These conversion entries should net to zero. If not, you will need to make the necessary adjustment to correct these conversion entries. If your 2015 is currently in balance, you will need to do an adjustment to 2014 and then reverse it out in 2015 so 2014 is back in balance and 2015 stays in balance.

| List View Options ×                                                                                                    |    |  |  |  |  |
|----------------------------------------------------------------------------------------------------|----|--|--|--|--|
| View Options   Grouping Use in Lookups   Footer Alternating Backgrounds   View Name Transactions   View Description View Description | 33 |  |  |  |  |
| Print Options   Style Column Headers   Amount   Payment   Deposit   Receipt Reference                                                |    |  |  |  |  |
| Export<br>Excel (.xls) ITTML (.html)<br>Excel XML (.xml) I Word (.doc)<br>Comma Delimited (.csv) I XML (.xml)                        |    |  |  |  |  |
| View Actions<br>Save View Save View As Delete View                                                                                   |    |  |  |  |  |

5. If the out of balance issue is not found here (or only partially here), <u>keep</u> <u>this List open for comparison purposes</u> and return to the Ledger Reconciliation and Click the hyperlink in the Open column. A new tab labeled **Payables** will open.

Be sure the ending custom date is 12/31/2019.

Follow the same steps to group this report by "Name" (Vendor Name)

| Control Account Reconciliation Vendor Payables 🛞 |                                             |  |  |  |  |  |
|--------------------------------------------------|---------------------------------------------|--|--|--|--|--|
| Custom 💌 🛗                                       | Search                                      |  |  |  |  |  |
| Grouped by: Name                                 | ▶ Amount                                    |  |  |  |  |  |
| Name                                             | ▼ Reference ▼ Invoice ▼ Discount ▼ Due On ▼ |  |  |  |  |  |

Compare the two lists vendor by vendor to see which do not match.

Once the vendor is located, the Account List can be grouped

further by "Bill Invoice" and the Payables List can be grouped further by Reference to determine the exact vendor bill that is causing the discrepancy.

| Control Account Reconciliation | Vendor Payables 🙁     |                       |  |  |  |  |
|--------------------------------|-----------------------|-----------------------|--|--|--|--|
| Custom 💌 🛗 Search              |                       |                       |  |  |  |  |
| Grouped by: Name               | Reference             |                       |  |  |  |  |
| Name                           | T Reference T Invoice | 🝸 Discount 🍸 Due On 🍸 |  |  |  |  |